# Handbuch für BVK App-Verwaltung

# Inhalt

| 1. | Allgemein             | 1   |
|----|-----------------------|-----|
| 2. | Registrierung         | 2   |
| 3. | Passwort-Richtlinien  | 3   |
| 4. | Apps                  | 3   |
|    | 4.1. App beantragen   | 3   |
|    | 4.2. App Installieren | . 3 |
|    | 4.2.2. Android        | . 4 |
|    | 4.2.2. IOS            | . 5 |
|    | 4.2.3. Windows        | . 5 |
|    |                       |     |

# 1. Allgemein

Die <u>BVK App-Verwaltung</u> ist die zentrale Plattform für alle eigenentwickelten Apps der BVK. Nur registrierte Benutzer erhalten Zugriff auf die Installationspakte und Handbücher der jeweiligen Apps.

|                                          |                      |                                                          | App-Verwaltung der<br>Bayerischen<br>Versorgungskammer |
|------------------------------------------|----------------------|----------------------------------------------------------|--------------------------------------------------------|
| Startseite                               |                      |                                                          | Hilfe                                                  |
|                                          | Anmeldung            |                                                          |                                                        |
|                                          | E-Mail:<br>Passwort: | Benutzername ******* Passwort vergessen?   Registrieren! |                                                        |
|                                          |                      | Anmelden                                                 |                                                        |
|                                          |                      |                                                          |                                                        |
| © 2015, BVK-IV122 (Version:1.0.2) - Layo | out basiert auf YAML |                                                          |                                                        |

Abbildung 1: Anmeldemaske

## 2. Registrierung

Wer noch über kein Benutzerkonto verfügt, kann über den Registrierungslink auf der Startseite einen Zugang anfordern. Alle Eingabefelder müssen ausgefüllt werden. Durch das setzen eines Hakens vor dem Namen einer App, kann bereits bei der Registrierung eine entsprechende Berechtigung beantragt werden.

|                                       |                                                                                  |                               | App-Verwaltung der<br>Bayerischen<br>Versorgungskammer |
|---------------------------------------|----------------------------------------------------------------------------------|-------------------------------|--------------------------------------------------------|
| Startseite                            |                                                                                  |                               | Hilfe                                                  |
| Registrierung                         |                                                                                  |                               |                                                        |
|                                       | Benutzerkennung<br>E-Mail<br>Vorname<br>Nachname<br>Organisationseinheit<br>Apps | beispiel@versorgungskammer.de |                                                        |
| © 2015, BVK-IV122 (Version:1.0.2) - L | ayout basiert auf YAML                                                           |                               |                                                        |

Abbildung 2: Registrierungsformular

Nachdem Ihre Registrierung bearbeitet wurde, erhalten Sie vom System eine E-Mail. Dort ist ein Link enthalten, der Sie auf die Seite für die Passworteingabe führt. Nachdem Sie Ihr Passwort eingegeben haben (siehe auch "3. Passwort-Richtlinien"), können Sie sich anmelden.

**Hinweis!** Als Benutzername wird automatisch die bei der Registrierung eingegebene E-Mail Adresse verwendet. BVK Mitarbeiter können dabei den Bestandteil "@versorgungskammer.de" auch auslassen.

| Hallo ,                                                                                                    |
|----------------------------------------------------------------------------------------------------|
| für Sie wurde ein Benutzerkonto für den Appstore der BVK eingerichtet. Um Ihr neues Konto zu aktivieren, klicken Sie bitte unten auf den Link Passwort festlegen. |
| Benutzername:<br>Passwort: <u>Passwort festlegen</u>                                                                                                    |
| Ihre Bestätigungsnummer: 657E2C8FB3FC3C6103F22DAD9792804C                                                                                                    |
| Mit freundlichen Grüßen                                                                                                    |
| Ihr Appstore der BVK                                                                                                    |
| https://webservice.versorgungskammer.de/appstore/ui/                                                                                                    |

Abbildung 3: Registrierungs E-Mail

## 3. Passwort-Richtlinien

Für das Passwort des Benutzerkontos gelten die Standardrichtlinien der BVK:

- mindestens 8 Zeichen
- mindestens 3 Zeichentypen (es wird zwischen 4 Zeichentypen unterschieden)
  - Kleinbuchstaben
  - Großbuchstaben
  - o Zahlen
  - o Sonderzeichen

Nach 90 Tagen läuft das Passwort eines Benutzers automatisch ab. Sobald ein Passwort abgelaufen ist, wird bei der nächsten Anmeldung automatisch eine Seite zum Wechseln des Passworts angezeigt. Die 5 zuletzt verwendeten Passwörter dürfen beim Passwortwechsel nicht erneut eigegeben werden.

### 4. Apps

Nach der erfolgreichen Anmeldung werden Sie auf Ihren persönlichen Bereich weitergeleitet. Dort erhalten Sie einen Überblick über die Apps für die Sie bereits berechtigt sind und die Sie beantragen können. Über den Reiter "Verfügbar" können Sie weitere Apps beantragen.

|                |                                                  | App<br>Bay<br>Ver | o-Verwaltung der<br>erischen<br>sorgungskammer |
|----------------|--------------------------------------------------|-------------------|------------------------------------------------|
| Meine Apps     |                                                  | Hilfe             | Passwort ändern   Abmelden                     |
| App-Verwaltung | )<br>ar                                          |                   |                                                |
| Speiseplan     | Beschreibung<br>Noch eine Test App<br>Beantragen |                   |                                                |

Abbildung 3: Verfügbare Apps

#### 4.1. App beantragen

Zum Beantragen einer neuen App klicken Sie auf den Button "Beantragen" unter der Beschreibung einer App. Da eine Überprüfung und Zuweisung durch einen Administrator erfolgt, kann es einige Zeit in Anspruch nehmen ehe Sie für die App berechtigt werden. Sobald dies geschehen ist finden Sie Ihre verfügbaren Apps unter dem Reiter "Zugewiesen".

#### 4.2. App Installieren

Sobald Sie für eine App die Berechtigung erhalten haben erscheint diese unter "Meine Apps".

Abbildung 4: Zugewiesene Apps

Nicht alle Apps werden für alle Plattformen angeboten. Unter der Beschreibung wird angegeben für welche Plattform die angegebene App heruntergeladen werden kann.

#### 4.2.2. Android

<u>Wichtig</u>: Bevor Sie beginnen, müssen Sie unter dem Menüpunkt "Einstellungen-Anwendungen" einen Haken bei "Unbekannte Quellen" setzen. (Möglicherweise befindet sich diese Einstellung bei Ihrem Gerät woanders, informieren Sie sich hierzu in dem Benutzerhandbuchs oder beim Hersteller des Geräts.) Falls eine Warnmeldung erscheint, müssen Sie diese mit "Ok" bestätigen. Ohne diesen Schritt, kann keine App aus der BVK App-Verwaltung installiert werden.

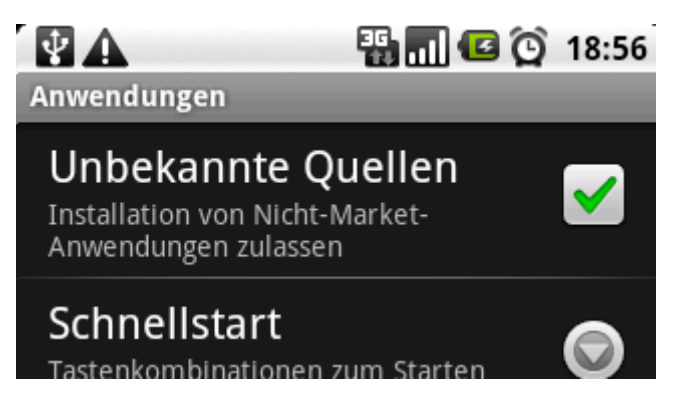

Öffnen Sie den Browser Ihres mobilen Android Gerätes und rufen Sie darüber die <u>BVK App-</u> <u>Verwaltung</u> auf. Klicken Sie auf "App installieren" neben dem Android Symbol. Die App wird nun heruntergeladen.

Sobald der Download abgeschlossen ist können Sie die Datei im Benachrichtigungsmenü antippen und somit die Installation der App starten. Nun werden Sie nochmal gefragt, ob Sie diese Anwendung installieren möchten. Dabei erscheint auch welche Funktionen diese Anwendung nutzen will und zugelassen werden müssen. Akzeptieren Sie diese Angaben mit einem Druck auf "Installieren". Ist die Installation abgeschlossen können Sie entweder auf "Fertig" oder "Öffnen" tippen.

Informationen über etwaige zusätzliche Schritte, die bei der ersten Ausführung anfallen, entnehmen Sie bitte den einzelnen App Benutzerhandbüchern.

#### 4.2.2. IOS

Öffnen Sie den Browser Ihres mobilen IOS Gerätes und rufen Sie darüber die <u>BVK App-Verwaltung</u> auf. Drücken Sie auf "App installieren" neben dem Apple Symbol. Es sollte nun ein Hinweis auftauchen, der Sie darauf hinweist, dass die App-Verwaltung etwas installieren möchte. Drücken Sie hier bitte auf "Installieren"

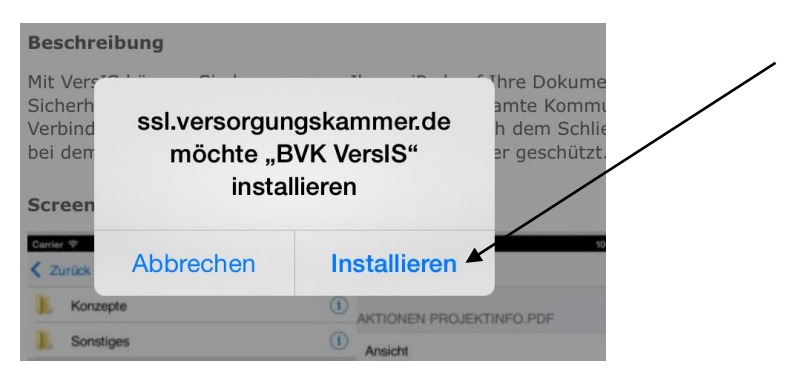

Abbildung 5: Mit einem Klick auf Installieren, berechtigen Sie die Bayerische Versorgungskammer zur Installation der App. Die App wird installiert.

Die App wird nun automatisch installiert. Wenn Sie das Browser Fenster schließen, können Sie die Installation verfolgen. Nach erfolgreicher Installation kann die App nun verwendet werden. Informationen über etwaige zusätzliche Schritte, die bei der ersten Ausführung anfallen, entnehmen Sie bitte den einzelnen App Benutzerhandbüchern.

#### 4.2.3. Windows

Öffnen Sie den Browser Ihres Windows Gerätes und rufen Sie darüber die <u>BVK App-Verwaltung</u> auf. Klicken Sie auf "App installieren" neben dem Windows Symbol. Der Download wird gestartet. Öffnen Sie die .exe Datei. Der Installationsvorgang wird gestartet. Informationen über etwaige zusätzliche Schritte, die bei der ersten Ausführung anfallen, entnehmen Sie bitte den einzelnen App Benutzerhandbüchern.